# **U** NOVARTIS

## Processus d'intégration des fournisseurs

Nous vous remercions de votre intérêt à faire affaire avec Novartis. Vous devriez avoir reçu un courriel vous invitant à devenir un fournisseur de Novartis. Ce courriel comprend tous les détails requis pour le processus d'intégration.

### Le processus d'inscription : Simple comme 1, 2, 3 (et 4)

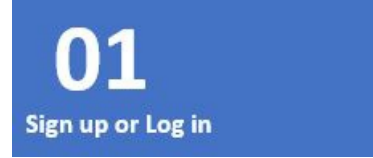

- Vous recevez un courriel de Novartis vous invitant à vous joindre au Réseau de fournisseurs <u>SAP<sup>®</sup> Ariba<sup>®</sup></u> (ASN), et ce, sans frais.
- Créez un nouvel identifiant réseau <u>SAP<sup>®</sup> Ariba<sup>®</sup></u> (Ariba Network ID ou ANID) ou ouvrez une session à l'aide d'un ANID existant.

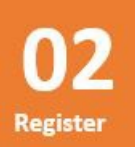

- À l'aide de votre ANID, remplissez le formulaire d'inscription de Novartis (Novartis Registration form).
- Le formulaire est examiné par Novartis et approuvé.

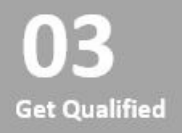

- Après de l'évaluation interne, vous pourriez recevoir un autre courriel de l'équipe responsable de la gestion des risques des tiers (TPRM ou Third Party Risk Management) de Novartis vous donnant des instructions pour accéder à d'autres questionnaires de qualification pertinents.
- Les questionnaires sont examinés par les équipes/responsables de la gestion des risques des tiers et de

la qualification de Novartis pour évaluer si vous êtes qualifié pour la catégorie et la région pertinentes.

04 Start doing business

• Une fois que vous êtes qualifié, Novartis peut maintenant passer le premier **bon de commande** avec vous pour la catégorie approuvée.

Le processus d'intégration des nouveaux fournisseurs vous permet de vous inscrire à l'aide de questionnaires simples, étape par étape, afin de recueillir les détails dont nous avons besoin à votre sujet et sur votre organisation. Après avoir soumis vos questionnaires dans le <u>Réseau SAP<sup>®</sup> Ariba<sup>®</sup></u>, notre équipe d'intégration des fournisseurs commencera les étapes de diligence raisonnable et de qualification pour vous ajouter en tant que fournisseur.

Si vous devez mettre à jour certains détails, veuillez vous ouvrir une session dans le <u>Réseau SAP<sup>®</sup> Ariba<sup>®</sup></u>. Vos mises à jour nécessitent l'approbation de Novartis pour être en vigueur.

<u>Cliquez ici pour connaître les documents que vous devez fournir pour être un fournisseur et la manière de facturer Novartis</u>

#### Encore besoin d'aide?

Si vous avez des questions sur le formulaire d'enregistrement

consultez la fiche de référence rapide (PDF 0.2 MB)

Si vous avez des question sur le processus d'intégration des fournisseurs

#### consultez notre document FAQ (PDF 0.2 MB)

Vous avez encore besoin d'aide pour l'intégration? Veuillez contacter <u>notre équipe d'assistance à la gestion</u> <u>des fournisseurs</u>. Une fois que vous êtes entièrement intégré à Novartis, vous pouvez poser une question en cliquant sur « Comment obtenir de l'assistance » sur la page d'accueil du portail des fournisseurs.

Source URL: https://prod1.novartis.com/supplier-portal/fr/supplier-onboarding

#### List of links present in page

- 1. https://prod1.novartis.com/supplier-portal/fr/supplier-onboarding
- 2. https://service.ariba.com/Supplier.aw/124989078/aw?awh=r&awssk=QYBMBEpy&dard=1
- 3. https://service.ariba.com/Supplier.aw/124989078/aw?awh=r&awssk=QYBMBEpy&dard=1
- 4. https://service.ariba.com/Supplier.aw/124989078/aw?awh=r&awssk=QYBMBEpy&dard=1
- 5. https://service.ariba.com/Supplier.aw/124989078/aw?awh=r&awssk=QYBMBEpy&dard=1
- 6. https://prod1.novartis.com/supplier-portal/documentation
- 7. https://www.novartis.com/sites/novartis\_com/files/supplier-quick-reference-guide-fr.pdf
- 8. https://www.novartis.com/sites/novartis\_com/files/supplier-faqs-fr.pdf
- 9. mailto:vmd.fra@novartis.com